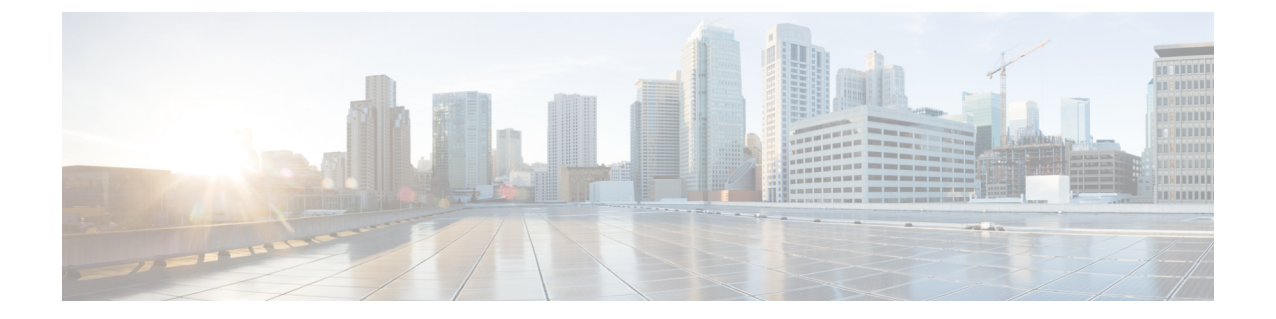

# 在 Microsoft Azure 云上部署虚拟 Firepower 管 理中心

您可以在 Microsoft Azure 云上部署 Firepower Management Center Virtual (FMCv)。

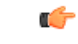

重要事项 在 Microsoft Azure 上,从 Cisco Firepower 6.4 及更高版本软件开始支持运行 FMCv。

- •关于 FMCv 部署和 Azure, 第1页
- 前提条件和系统要求, 第2页
- 准则和限制,第3页
- 在部署期间创建的资源,第4页
- 部署虚拟 Firepower 管理中心, 第5页
- •验证虚拟 Firepower 管理中心虚拟部署,第8页
- 监控和故障排除,第10页
- Microsoft Azure 云上的 FMCv 历史,第11页

## 关于 FMCv 部署和 Azure

您可以使用 Azure 市场中提供的解决方案模板,在 Microsoft Azure 中部署 Firepower Management Center Virtual (FMCv)。使用 Azure 门户部署 FMCv 时,您可以使用现有的空资源组和存储帐户(或 创建新帐户)。解决方案模板会引导您完成一组配置参数,这些参数可提供您 FMCv 的初始设置,允许您在首次 FMCv 启动后登录到 web 界面。

### FMCv 需要 28 GB RAM 用于升级 (6.6.0+)

FMCv平台在升级期间引入了新的内存检查。如果为虚拟设备分配的 RAM 少于 28 GB, FMCv 升级 到 6.6.0+ 版本时将会失败。

#### C)

重要事项 从版本 6.6.0 开始,基于云的 FMCv 部署(AWS、Azure)低内存实例类型已被完全弃用。您不能使 用它们建新的 FMCv 实例,即使是早期 Firepower 版本也不例外。您可以继续运行现有实例。请参 阅表 1: 不同版本受 Azure 支持的实例FMCv,第2页。

由于此内存检查,我们将无法在支持的平台上支持较低内存实例。

Azure上的FMCv必须使用资源管理器部署模式在虚拟网络(VNet)中加以部署。您可以在标准 Azure 公有云环境中部署 FMCv。FMCv Azure 市场支持自带许可证(BYOL)模型。

下表汇总了 FMCv 支持的 Azure 实例类型、版本 6.5.x 及更早版本支持的 Azure 实例类型,以及版本 6.6.0+ 支持的 Azure 实例类型。

| 平台   | 版本 6.6.0+                                                                                                    | 版本 6.5.x 及更早版本*                |  |
|------|----------------------------------------------------------------------------------------------------|--------------------------------|--|
|      | Standard_D4_v2: 8个vCPU, 28 GB                                                                                      | Standard_D3_v2: 4个vCPU, 14 GB  |  |
| EMCy | -                                                                                                    | Standard_D4_v2: 8个 vCPU, 28 GB |  |
| FMCV | *请注意,FMCv自版本 6.6.0 发布后将不再支持 Standard_D3_v2 实例。从版本 6.6.0 开始,您必须使用至少具有 28 GB RAM 的实例部署 FMCv(任何版本)。<br>请参阅调整实例大小,第2页。 |                                |  |

#### 表 1:不同版本受 Azure 支持的实例FMCv

#### 已弃用的实例

您可以继续使用 Standard\_D3\_v2 运行当前版本 6.5.x 及更早版本的 FMCv 部署,但不能使用此实例 启动新的 FMCv 部署(任何版本)。

### 调整实例大小

由于从任何早期版本的 FMCv(6.2.x、6.3.x、6.4.x 和 6.5.x)升级到版本 6.6.0 的升级路径包括 28 GB RAM 内存检查,因此,如果您使用 Standard\_D3\_v2,则需要将实例类型大小调整为 Standard\_D4\_v2 (请参阅表 1:不同版本受 Azure 支持的实例FMCv,第 2 页)。

您可以使用 Azure 门户或 PowerShell 调整实例的大小。如果虚拟机当前正在运行,更改其大小将导 致其重新启动。停止虚拟机可能会显示额外的大小。

有关如何调整实例大小的说明,请参阅 Azure 文档《调整 Windows 虚拟机大小》(https://docs.microsoft.com/en-us/azure/virtual-machines/windows/resize-vm)。

### 前提条件和系统要求

FMCv对 Microsoft Azure 的支持是 Firepower 版本 6.4.0 的新功能。有关 Firepower Management Center Virtual 与 Firepower 系统的兼容性,请参阅《Cisco Firepower 威胁防御虚拟兼容性》。

FMCv在 Azure 中部署之前,请验证以下内容:

•在 Azure.com 上创建帐户。

在 Microsoft Azure 上创建帐户后,您可以登录该市场,搜索思科 Firepower Management Center Virtual 市场,然后选择 "Cisco Firepower Management Center (FMCv) BYOL"产品。

•思科智能账户。可以在思科软件中心 https://software.cisco.com/ 创建一个帐户。

## 准则和限制

支持的功能

- 支持的 Azure 实例
  - •标准 D3\_v2-4 Vcpu, 14GB memory, 250GB 磁盘大小
  - •标准 D4\_v2-8 vCPU, 28GB memory, 400GB 磁盘大小
- 公共 IP 寻址
  - •为管理 0/0 分配了一个公共 IP 地址。

### 许可

在FMCv Azure 公共市场中,支持自带许可证 (BYOL) 模型。对于 FMCv,这是平台许可证,而非功能许可证。您购买的虚拟许可证版本将确定您可以通过 Firepower Management Center Virtual管理的设备数量。例如,您可以购买能够管理两台、10 台或 25 台设备的许可证。

- 许可模式:
  - 仅智能许可证

有关许可的详细信息,请参阅《*Firepower*管理中心配置指南》中的Firepower系统许可,以了解有 关如何管理许可证的详细信息;有关Firepower系统功能许可证的概述(包括有用的链接),请参阅 Cisco Firepower系统功能许可证。

### 系统关闭和重新启动

请勿在"Azure 虚拟机概述"(Azure Virtual machine overview)页面上使用重启(Restart)和停止(Stop) 控件打开 FMCv 虚拟机。这些不是正常关机机制,可能导致数据库损坏。

使用 FMCv 的网络界面中可用的**系统 (System) > 配置 (Configuration)** 选项关闭或重新启动虚拟设备。

从 FMCv 命令行界面使用 shutdown 和 restart 命令关闭或重新启动设备。

### 不支持的功能

• 许可模式:

- •现收现付 (PAYG) 许可。
- 永久许可证预留 (PLR)。
- 管理
  - Azure 门户"重置密码"功能。
  - •基于控制台的密码恢复;由于用户没有实时访问控制台的权限,所以无法恢复密码。无法 启动密码恢复映像。唯一的办法是部署新的 FMCv 虚拟机。
- •高可用性(活动/备用)
- 虚拟机导入/导出

### 在部署期间创建的资源

在 Azure 中部署 FMCv 时, 会创建以下资源:

- •具有单个FMCv接口的Cisco虚拟机(VM)(需要新的虚拟网络或现有含1个子网的虚拟网络)。
- •一个资源组。

FMCv 始终会部署到新的资源组中。不过,您可以将其附加到另一个资源组的现有虚拟网络。

•一个名为 vm name-mgmt-SecurityGroup 的安全组。

此安全组将附加到虚拟机的 Nic0。

该安全组包括允许 SSH(TCP 端口 22)和 Firepower 管理中心接口(TCP 端口 8305)的管理流量的规则。您可以在部署后修改这些值。

•公共 IP 地址(根据您在部署期间选择的值命名)。

该公共 IP 地址与虚拟机 Nic0 相关联,后者映射到管理接口。

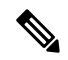

注 您可以创建新的公共 IP 地址,或者选择现有 IP 地址。您也可 释 以选择无 (NONE)。如果没有公共 IP 地址,则与 FMCv 之间的 任何通信均必须源自 Azure 虚拟网络内

- 该子网的路由表(如果已存在,则相应更新)。
- •所选存储帐户中的启动诊断文件。

启动诊断文件将在 Blobs (二进制大对象)中。

- 所选存储帐户中位于 Blobs 和容器 VHD 下的两个文件,名为 vm name-disk.vhd 和 VM name-<uuid>.status。
- •一个存储帐户(除非您选择了现有的存储帐户)。

 ▲ 在删除虚拟机时,必须逐个删除每个资源(您要保留的任何资
 要
 源除外)。
 事
 项

## 部署虚拟 Firepower 管理中心

您可以使用模板在 Azure 中部署 Firepower Management Center Virtual。Cisco 提供两种类型的模板:

- Azure 市场中的解决方案模板-使用 Azure 市场中提供的解决方案模板, FMCv使用 Azure 门户部署。您可以使用现有资源组和存储帐户(或创建新的资源组和存储帐户)来部署虚拟设备。 要使用解决方案模板,请参阅从 Azure 市场使用解决方案模板部署,第5页。
- GitHub存储库中的ARM模板 除了基于市场的部署, Cisco还在 GitHub存储库中提供 Azure Resource Manager (ARM)模板,以简化在 Azure 上部署 FMCv 的过程。使用托管映像和两个 JSON 文件 (一个模板文件和一个参数文件),您可以在单次协调操作中为 FMCv 部署并调配 所有资源。

### 从 Azure 市场使用解决方案模板部署

使用 Azure Firepower Management Center Virtual市场FMCv中提供的解决方案模板,从 Azure 门户部署。以下程序概要列出在 Microsoft Azure 环境中设置 FMCv 威胁防御虚拟的步骤。如需了解详细的 Azure 设置步骤,请参阅《Azure 入门》。

在 Azure 中部署 FMCv 时,会自动生成各种配置,例如资源、公共 IP 地址和路由表。您可以在部署 后进一步管理这些配置。例如,您可能需要更改超时值较低的"空闲超时"默认值。

步骤1 使用您的 Microsoft 帐户凭证登录 Azure 门户(https://portal.azure.com)。

Azure 门户显示与当前帐户和订用相关联的虚拟要素,与数据中心位置无关。

步骤2 单击创建资源 (Create a Resource)。

步骤3 在市场中搜索"Cisco Firepower Management Center (FMCv)",选择产品,然后单击创建(Create)。

- 步骤4 配置基本设置:
  - a) 在 Azure 中的 FMC VM字段中,输入虚拟机的名称。此名称应在您的 Azure 订用中具有唯一性。
     注意 确保不要使用现有的名称,否则部署将失败。
  - b) (可选)从下拉列表中选择 FMC 软件版本 (FMC Software Version)。 这应默认为最新的可用版本。
  - c) 在主要帐户用户名 ) 字段中, 输入 Azure 帐户管理员的用户名。 名称 "admin" 是 Azure 中的预留名称,不能使用。

注意 此处输入的用户名用于 Azure 帐户,而不是 FMCv 管理员访问权限。请勿使用此用户名登录 FMCv。

d) 选择身份验证类型: 密码 (Password)或 SSH 公钥 (SSH public key)。

如果您选择**密码 (Password)**,请输入密码并确认。密码必须介于 12 到 72 个字符之间,并且必须包含以下 3 项: 1 个小写字符、1 个大写字符、1 个数字和 1 个非"\"或"-"的特殊字符。

如果选择 SSH 公钥 (SSH public key),请指定远程对等体的 RSA 公共密钥。

- e) 输入 FMCv 的 FMC 主机名。
- f) 输入管理密码。

这是您以管理员身份登录到 FMCv 的 Web 界面时使用的密码。 FMCv

g) 选择订用 (Subscription) 类型。

通常仅列出一个选项。

h) 创建资源组。

FMCv 始终会部署到新的资源组中。仅当现有资源组为空时,部署到现有资源组的选项才有效。

不过,您可以在后续步骤中配置网络选项时将 FMCv 附加到另一个资源组的现有虚拟网络。

i) 选择地理**位置 (Location)**。

对于此部署中使用的所有资源,应使用相同的位置。FMCv、网络、存储帐户等均应使用相同的位置。

- j) 单击确定 (OK)。
- 步骤5 接下来,完成 Cisco FMCv 设置下的初始配置:
  - a) 确认所选的虚拟机大小 (Virtual machine size),或单击更改大小 (Change size) 链接以查看 VM 大小选项。单击 选择 (Select) 以确认。

仅显示受支持的虚拟机大小。

- b) 配置存储帐户。您可以使用现有存储帐户,也可以创建新的存储帐户。
  - 输入存储帐户的名称 (Name),然后单击确定 (OK)。存储帐户名称只能包含小写字母和数字。它不能包含 特殊字符。
  - 在此版本中, FMCv 仅支持通用的标准性能存储。
- c) 配置公有 IP 地址。您可以使用现有 IP 地址,也可以创建新 IP 地址。
  - 单击新建 (Create new) 对话框,以创建一个新的公共 IP 地址。在名称 (Name) 字段中输入 IP 地址的标签, 选择 SKU 选项的标准 (Standard),然后单击确定 (OK)。
    - 注释 Azure 会创建一个动态公共 IP 地址,无论此步骤中选择的是动态还是静态。当虚拟机停止和重启时,该公共 IP 可能会变化。如果您更喜欢固定的 IP 地址,可以在部署后编辑公共 IP 地址,将其从动态地址更改为静态地址。
  - •如果您不想将公共 IP 地址分配给 FMCv,可以选择无 (NONE)。如果没有公共 IP 地址,则与 FMCv 之间 的任何通信均必须源自 Azure 虚拟网络内。

d) 添加与公共 IP 标签匹配的 DNS 标签。

完全限定域名等于 DNS 标签加上 Azure URL: <dnslabel>.<location>.cloudapp.azure.com

- e) 选择现有的虚拟网络 (Virtual network), 或创建新的虚拟网络, 然后单击确定 (OK)。
- f) 配置 FMCv 的管理子网。定义管理子网名称并查看管理子网前缀。建议的子网名称为"management"。
- g) 单击确定 (OK)。
- 步骤6 查看配置摘要,然后点击确定(OK)。
- 步骤7 查看使用条款,然后单击创建 (Create)。
- 步骤8选择门户顶部的通知(Notifications)(电铃图标)以查看部署的状态。

| 图 <i>1: Azure</i> 通知                                          |                         |                           |                                        |                   |          |
|---------------------------------------------------------------|-------------------------|---------------------------|----------------------------------------|-------------------|----------|
| >_ 🗣 🗘 🚳                                                      | ?                       | ٢                         |                                        | DEFAULT DIRECTORY | 0        |
| Notifications                                                 |                         |                           |                                        |                   |          |
| More events in the activity log $\rightarrow$                 |                         |                           |                                        | Dismiss all       |          |
| O Deployment succeed                                          | ed                      |                           |                                        |                   | $\times$ |
| Deployment 'cisco.cisco-firepo<br>20190227184719' to resource | wer-manag<br>group 'FMC | ement-cent<br>v640' was s | t <mark>er-previe</mark><br>successful | ew-               |          |
| Go to resource group                                          | 🖈 Pin                   | to dashboa                | rd                                     |                   |          |
|                                                               |                         |                           |                                        | a few seconds ago |          |

在这里,您可以单击部署以查看更多详细信息,或在部署成功后转至资源组。FMCv可用前的总时间约为 30 分钟。部署时间在 Azure 中有所不同。请等候,直到 Azure 报告 FMCv 虚拟机正在运行。

- 步骤9 (可选)Azure提供了许多工具来帮助您监控虚拟机的状态,包括**引导诊断和串行控制台**。这些工具允许您在启动 时查看虚拟机的状态。
  - a) 在左侧菜单中,选择虚拟机 (Virtual machines)。
  - b) 在列表FMCv中选择您的VM。系统将打开虚拟机的"概述"页面。
  - c) 向下滚动到"支持+故障排除 (Support + troubleshooting)"部分,选择引导诊断 (Boot diagnostics) 或串行控制台 (Serial console)。系统将打开一个新窗格,其中包含引导诊断屏幕截图和串行日志或基于文本的串行控制台,并开始连接。

如果在启动诊断 FMCv 或串行控制台上看到登录提示,则会确认 Web 界面的就绪状态。

示例:

Cisco Firepower Management Center for Azure v6.4.0 (build 44) FMCv64East login:

### 下一步做什么

• 确认 FMCv 部署已经成功。Azure 控制面板在"资源组"下列出新 FMCv VM,以及所有相关资源(存储、网络、路由表等)。

## 验证虚拟 Firepower 管理中心虚拟部署

创建 FMCv VM 后, Microsoft Azure 控制板将在资源组下列出新的 FMCv VM。此外,还会创建并列出相应的存储帐户和网络资源。控制板提供您的 Azure 资产的统一视图,并提供对运行状况和性能的简单的评估概览 FMCv。

#### 开始之前

FMCvVM将自动启动。在部署过程中,状态列为"正在创建",而Azure创建虚拟机,然后在部署完成后,状态将更改为"正在运行"。

- **注释** 请记住, 部署时间在 Azure 中有所不同, FMCv 可使用所需的总时间大约为 30 分钟, 即使 Azure 控制板将 FMCv VM 的状态显示为"正在运行"。
- 步骤1 要在部署完成后查看 FMCv 资源组及其资源,请从左侧菜单窗格中单击资源组 (Resource groups) 以访问"资源 组" (Resource groups) 页面。

下图显示了 Microsoft Azure 门户中的"资源组"页面的示例。请注意 FMCv VM 及其相应的资源(存储帐户、网络资源等)。

#### 图 2: Azure FMCv 资源组页面

| Default Directory FMG                                                                                                    | 640                                                                                                    |                                                                                                    |                                                                                                    |                                                                                                    | 57 |
|----------------------------------------------------------------------------------------------------|----------------------------------------------------------------------------------------------------|----------------------------------------------------------------------------------------------------|----------------------------------------------------------------------------------------------------|----------------------------------------------------------------------------------------------------|----|
| + Add 👪 Edit columns \cdots More                                                                                                    | e + Add III Edit columns B Delete                                                                                                    | resource group 👌 Refresh 🔿 Mov                                                                             | e   🗣 Assign tags 🗉 Delete                                                                                                    | 🛓 Export to CSV                                                                                                    |    |
| Add Bill Edit columns *** More      Add Bill Edit columns *** More      Add Bill Edit columns *** More      Add Bill Edit columns      Add Bill Edit columns      Add Bill Edit co | etc./)       4       4 Add Ell Edit columns       Delete         subscription (change) : Pay-Ad-You-Go       Subscription ID : 1 305c224-2aa6-4         subscription ID : 1 305c224-2aa6-4       Taps (change) : Click here to add to         subscription ID : 1 305c224-2aa6-4       Taps (change) : Click here to add to         subscription ID : 1 305c224-2aa6-4       Taps (change) : Click here to add to         subscription ID : 1 305c224-2aa6-4       Taps (change) : Click here to add to         subscription ID : 1 305c224-2aa6-4       Taps (change) : Click here to add to         subscription ID : 1 305c224-2aa6-4       Taps (change) : Click here to add to         subscription ID : 1 305c224-2aa6-4       Taps (change) : Click here to add to         subscription ID : 1 305c224-2aa6-4       Taps (change) : Click here to add to         subscription ID : 1 305c224-2aa6-4       Taps (change) : Click here to add to         subscription ID : 1 305c224-2aa6-4       Taps (change) : Click here to add to         subscription ID : 1 305c224-2aa6-4       Taps (change) : Click here to add to         subscription ID : 1 305c224-2aa6-4       Taps (change) : Click here to add to         subscription ID : 1 305c224-2aa6-4       Taps (change) : Click here to add to         subscription ID : 1 305c224-2aa6-4       Taps (change) : Click here to add to         subscription ID : 1 305c224-2aa6-4       Taps (change) : Click here to a | resource group € Refresh → Mov<br>350-8eb1-csede6dbfcc8<br>nps<br>All types ✓<br>8b64844Mbbc5c7tc1dbbcH47d | e Assign tops III Delete Composition of the Delete Composition of the | Beport to CSV  No prouging w  Socaroou       East US  East US East US Eas |    |

步骤2 要查看与资源组关联的 FMCv VM 的详细信息,请单击 FMCv VM 的名称。

下图显示了与FMCvVM关联的虚拟机 (Virtual machine) 概述页面的示例。您可以从"资源组" (Resources groups) 页面访问此概述。

图 3:虚拟机概述

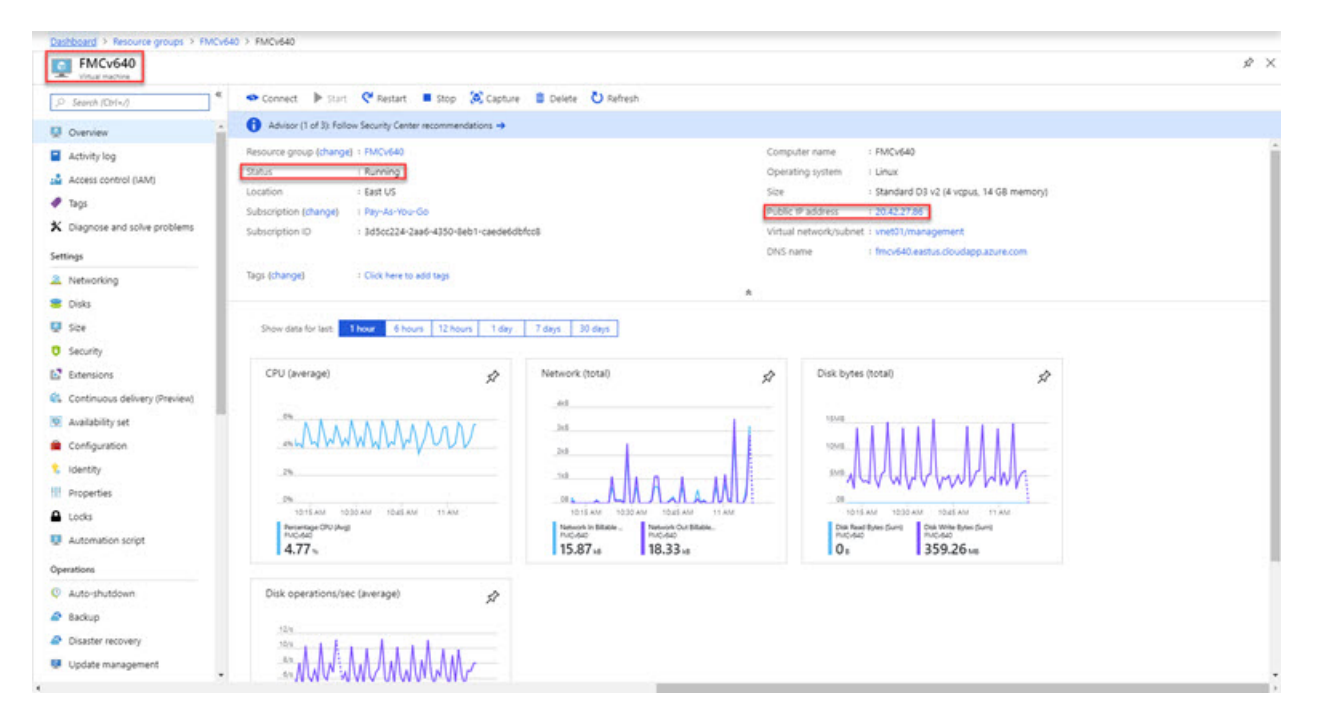

观察状态是否为"正在运行"。您可以从 Microsoft Azure 门户中的虚拟机 (Virtual machine) 页面停止、启动、重新启动和删除 FMCv VM。请注意,这些控制不是 FMCv 的正常关闭机制;有关正常关闭的信息,请参阅准则和限制,第3页。

步骤3 在虚拟机 (Virtual machine) 页面中,查找分配给的 FMCv 的公共 IP 地址。

注释 您可以将鼠标悬停在 IP 地址上,然后选择单击复制 (Click to copy) 以复制 IP 地址。

- 步骤4 通过浏览器访问 https://public\_ip/,其中 public\_ip 是在部署 VM 时分配给 FMCv 管理接口的 IP 地址。随即显示登录页面。
- 步骤5 使用用户名 admin 以及部署 VM 时指定的管理员账户密码登录设备。

### 下一步做什么

- 我们建议您完成一些管理任务,使部署更易于管理,例如创建用户和查看运行状况和系统策略。
   有关如何开始的概述,请参阅虚拟 Firepower 管理中心初始管理和配置。
- •您还应检查设备注册和许可要求。
- 有关如何开始配置 Firepower 系统的信息,请参阅您的版本完整《Firepower 管理中心配置指 南》。

### 监控和故障排除

本部分包括 Micosoft Azure 中部署的 Firepower Management Center Virtual 设备的常规监控和故障排除有。监控和故障排除可以与 Azure 中的 VM 部署或 FMCv 设备本身相关。

#### Azure 监控的虚拟机部署

Azure 提供**支持 + 故障排除**菜单下的许多工具,提供对工具和资源的快速访问,以帮助您诊断和解 决问题并获得更多帮助。值得关注的两项包括:

- 引导程序诊断 允许您在启动时查看FMCv虚拟机的状态。引导诊断程序从虚拟机和屏幕截图 收集串行日志信息。这可以帮助您诊断任何启动问题。
- 串联控制台 Azure 门户中的 VM 串行控制台支持访问基于文本的控制台。此串行连接连接到 虚拟机的 COM1 串行端口,通过分配给的公共 IP 地址,提供FMCv对的命令行界面的串行和 SSH 访问FMCv。

#### FMCv 监控与日志记录

故障排除和常规日志记录操作遵循与当前 FMC 和 FMCv 型号相同的程序。有关您的版本,请参阅 《*Firepower* 管理中心配置指南》中的系统监控和故障排除部分。

此外, Microsoft Azure Linux 代理 (waagent) 管理与 Azure 交换矩阵控制器的 Linux 调配和 VM 交互。因此,以下是故障排除的重要日志:

- /var/log/waagent.log 此日志将包含与 Azure FMC 调配相关的任何错误。
- /var/log/firstboot.S07install\_waagent 一 此日志将包含 waagent 安装中的任何错误。

### Azure 调配失败

使用 Azure Marketplace 解决方案模板调配错误不常见。但是,如果您遇到调配错误,请记住以下要点:

- Azure 为虚拟机调配 waagent 时20分钟超时,此时它会重新启动。
- •FMC如果由于任何原因而无法进行调配,则20分钟计时器往往会在FMC数据库初始化过程中结 束,从而可能导致部署失败。
- •如果在FMC 20 分钟内无法调配,我们建议您重新开始。
- •您可以参考/var/log/waagent.log了解故障排除信息。
- •如果在串行控制台中看到 HTTP 连接错误,则表明 waagent 无法与交换矩阵通信。您应在重新 部署时检查网络设置。

### Microsoft Azure 云上的 FMCv 历史

| 功能名称                                               | 版本    | 功能信息  |
|----------------------------------------------------|-------|-------|
| 在 Microsoft Azure 云上部署虚拟<br>Firepower 管理中心 (FMCv)。 | 6.4.0 | 初始支持。 |